## Chromebook

- 1. Download the certificate file from the email. (You will need to send the email you received to your child's school account, so it can be downloaded onto their device.)
- 2. In the Chrome Browser of the device you are installing the certificate on, navigate to chrome://settings
- 3. Scroll down to HTTP/SSL settings and Click Manage certificates.

| $\leftrightarrow$ $\rightarrow$ C (i) chrome://settings/certificate              |                 |                 |  | ☆ |
|----------------------------------------------------------------------------------|-----------------|-----------------|--|---|
|                                                                                  |                 |                 |  |   |
| Settings                                                                         | About Chrome OS | Search settings |  |   |
| HTTPS/SSL<br>Manage certificates                                                 |                 |                 |  |   |
| Google Cloud Print                                                               |                 |                 |  |   |
| Set up or manage printers in Google Cloud Print. <u>Learn more</u><br>Manage     |                 |                 |  |   |
| $\ensuremath{}$ Show notifications when new printers are detected on the network |                 |                 |  |   |
| On startup                                                                       |                 |                 |  |   |
| Open the New Tab page                                                            |                 |                 |  |   |
| Continue where you left off                                                      |                 |                 |  |   |
| Open a specific page or set of pages. Set pages                                  |                 |                 |  |   |

Figure 1: The Chrome Settings Page

- 5. The Certificate Manager window will be displayed. Click Authorities.
- 6. Below the list of the current Certificate Authorities, Click the Import button.

| Certificate manager                                                        | ×    |
|----------------------------------------------------------------------------|------|
| Your Certificates                                                          |      |
| You have certificates on file that identify these certificate authorities: |      |
| 🖙 🗁 AC Camerfirma S.A.                                                     |      |
| Chambers of Commerce Root - 2008                                           |      |
| Global Chambersign Root - 2008                                             |      |
| 🖙 🗁 AC Camerfirma SA CIF A82743287                                         |      |
| Chambers of Commerce Root                                                  |      |
| Global Chambersign Root                                                    |      |
| - CCV                                                                      |      |
| ACCVRAIZ1                                                                  |      |
| - 🗁 Actalis S.p.A./03358520967                                             |      |
| Actalis Authentication Root CA                                             |      |
| View 2 Import Export Delete                                                |      |
| ·                                                                          | Done |

Figure 2: The Certificate Authorities list

7. Locate the certificate you downloaded earlier, and click Open.

| Select a file to open |                               |                    |                   |              |                |      | ×  |
|-----------------------|-------------------------------|--------------------|-------------------|--------------|----------------|------|----|
| Downloads             |                               |                    |                   | ٩            |                | ĄŻ   |    |
| 🗸 🝐 Google Drive      | Name                          | Size               | Туре              | Date modifie | d <del>~</del> |      |    |
| My Drive              | Test_School_Jan_2017-2020.crt | 957 bytes CRT file |                   |              | М              |      |    |
| 🚓 Shared with me      |                               |                    |                   |              |                |      |    |
| () Recent             |                               |                    |                   |              |                |      |    |
| I Offline             |                               |                    |                   |              |                |      |    |
| <b>Downloads</b>      |                               |                    |                   |              |                |      |    |
|                       |                               |                    |                   |              |                |      |    |
|                       |                               |                    |                   |              |                |      |    |
|                       |                               |                    |                   |              |                |      |    |
|                       |                               |                    |                   |              |                |      |    |
|                       |                               |                    |                   | _            |                |      |    |
|                       |                               |                    |                   |              |                |      |    |
|                       | D 01                          |                    | ala antifanta a   |              |                |      | -1 |
|                       | Base64-ei                     | ncoded ASCII, sin  | gle certificate 🔻 | OPEN         |                | CANC | EL |

Figure 3: Selecting the Certificate file from the Downloads window

- 8. In the Certificate authority window that appears, tick Trust this certificate for identifying websites and Trust this certificate for identifying email users.
- 9. Click OK.

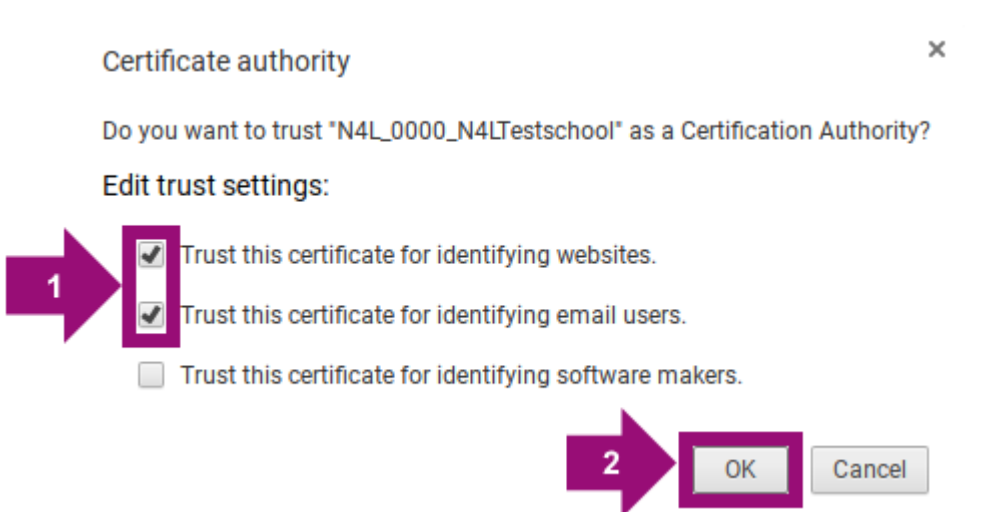

Figure 4: Trusting the certificate

10. You should now be able to see the certificate in the list of Authorities.

Certificate manager

| Your Certificates          | Servers                             | Authorities       | Others                        |      |
|----------------------------|-------------------------------------|-------------------|-------------------------------|------|
| You have certifica<br>Pour | ates on file t<br>oc <del>e</del> n | that identify the | nese certificate authorities: |      |
| 👻 🦳 Sociedad (             | Cameral de                          | Certificación D   | Digital - Certicámara S.A.    |      |
| AC Rai                     | z Certicám                          | ara S.A.          |                               |      |
| 👻 🗁 Sonera                 |                                     |                   |                               |      |
| Sonera                     | a Class1 CA                         |                   |                               |      |
| Sonera                     | a Class2 CA                         |                   |                               |      |
| 👻 🗁 Spark New              | / Zealand Ti                        | ading Limited     | 1                             |      |
| N4L_0                      | 000_N4LTes                          | stschool          |                               |      |
|                            |                                     |                   |                               |      |
| 👻 🗁 Staat der I            | Vederlander                         | n                 |                               |      |
| ~                          |                                     |                   |                               |      |
| View Edit                  | Impo                                | rt Export         | t Delete                      |      |
|                            |                                     |                   |                               | Done |

×